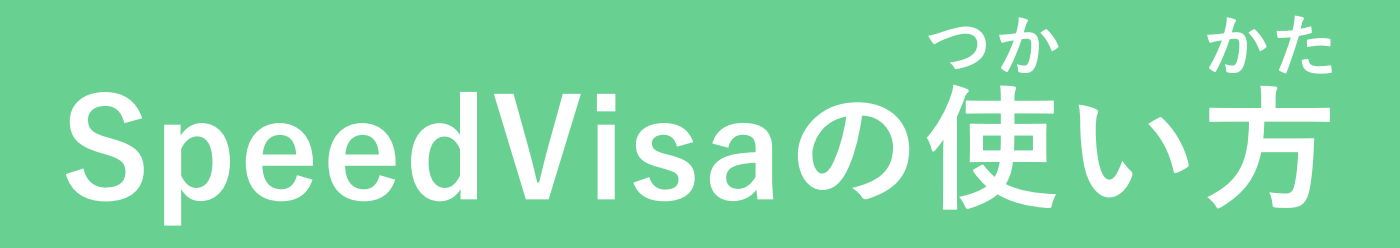

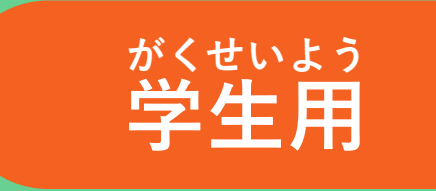

## SpeedVisaとは?

りゅうがくせい にっぽん あんしん せいかつ ひつよう てっづ 留学生が日本で安心して生活するために必要な手続きを、インターネットで行えるツールです。 ざいりゅうしかく しんせい ざいりゅう じょうほう がっこう ほうこく てがる 在留 資格の申請や在留カード情報の学校への報告などを手軽にできます。 がっこう 学校から招待メールを受取り、ウェブブラウザを使ってアクセスします。

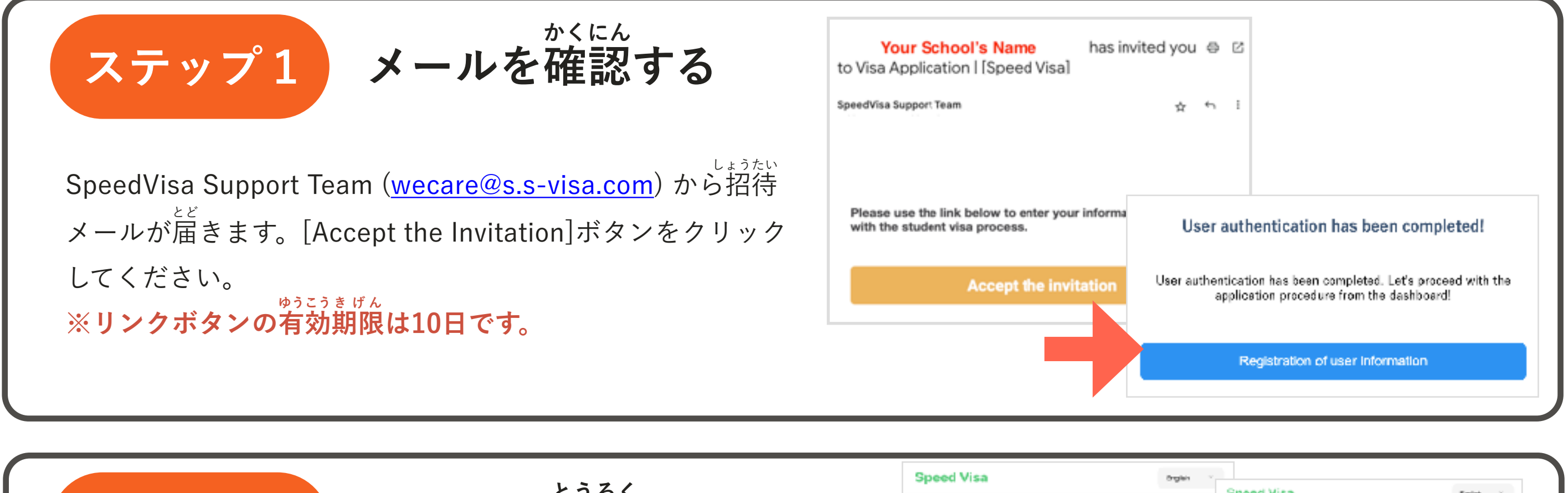

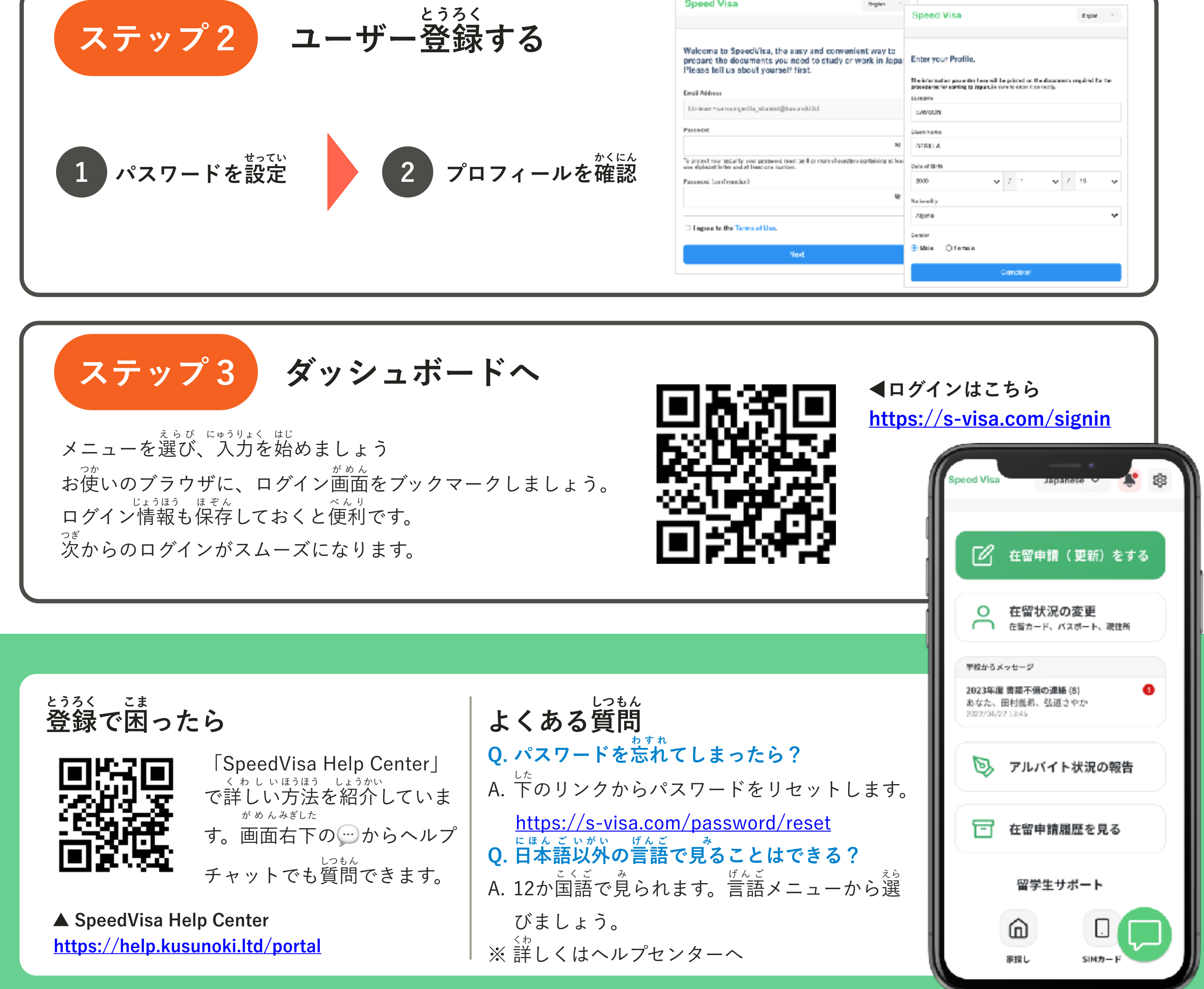

|                                                                                                    | Speed Visa                                                                                  |                                                     |         | Explor         | * |
|----------------------------------------------------------------------------------------------------|---------------------------------------------------------------------------------------------|-----------------------------------------------------|---------|----------------|---|
| Welcome to SpeedVise, the easy and convenient way to<br>prepare the documents you need to study or work in Japa<br>Please tell us about yourself first. | Enter your Profile.                                                                         |                                                     |         |                |   |
| Email Address                                                                                                    | The information power for here will be<br>procedures for coming to Repartile sur<br>Surname | e printed on the docum<br>re to enser it correctly. | ennis e | required for t | ~ |
| hiz-ban tsansargerila, shabni@tasar nkild                                                                                                    | SAVEON                                                                                      |                                                     |         |                |   |
| Pairacic                                                                                                    | Gluon Namo                                                                                  |                                                     |         |                |   |
| 83                                                                                                    | GERILLA                                                                                     |                                                     |         |                |   |
| To project your security, your password must be 0 or more characters containing at least one alphabet letter and at least one number.                   | Date of Birth                                                                               |                                                     |         |                |   |
| Pessword Sconfirmation)                                                                                                    | 2000 V                                                                                      | 7 1 🔹 💌                                             | /       | 16             | ~ |
|                                                                                                    |                                                                                             |                                                     |         |                |   |